## Úprava WordPress šablóny

Last updated November 19, 2024

Vybrali ste si už svoju WordPress šablónu? Skvelé! Teraz si ju môžete upraviť tak, aby čo najviac zodpovedala potrebám vášho webu (a biznisu).

Možno si budete chcieť zmeniť font, farbu pozadia, pridať vlastné logo alebo použiť vlastné obrázky – jednoducho si všetko nastaviť tak, aby váš web vyzeral inak než ostatné stránky vybudované na rovnakej šablóne.

Rozsah úprav sa líši v závislosti od použitej WordPress šablóny. V niektorých si napríklad môžete presunúť postrannú lištu zľava doprava, iné WordPress šablóny, naopak, postrannú lištu vôbec nemajú.

Výberu WordPress šablóny venujte maximálnu pozornosť. Vopred si spíšte, aké funkcie a parametre musí mať, aby ste si na jej základe mohli postaviť web presne tak, ako potrebujete. Výberu WordPress šablóny venujeme <u>samostatný článok</u>.

V tomto článku si ukážeme rôzne možnosti úprav WordPress šablóny.

Všetko zvládnete hladko a bez jediného riadku kódu.

## Úpravy WordPress šablóny pomocou editoru šablón

S možnosťou plnohodnotnej editácie šablón prišiel WordPress len nedávno. Nie všetky WordPress šablóny ju preto podporujú.

Moderné blokové WordPress šablóny spoznáte tak, že sa vám v ľavom postrannom menu WP adminu, v záložke **Vzhľad**, zjaví možnosť **Editor**.

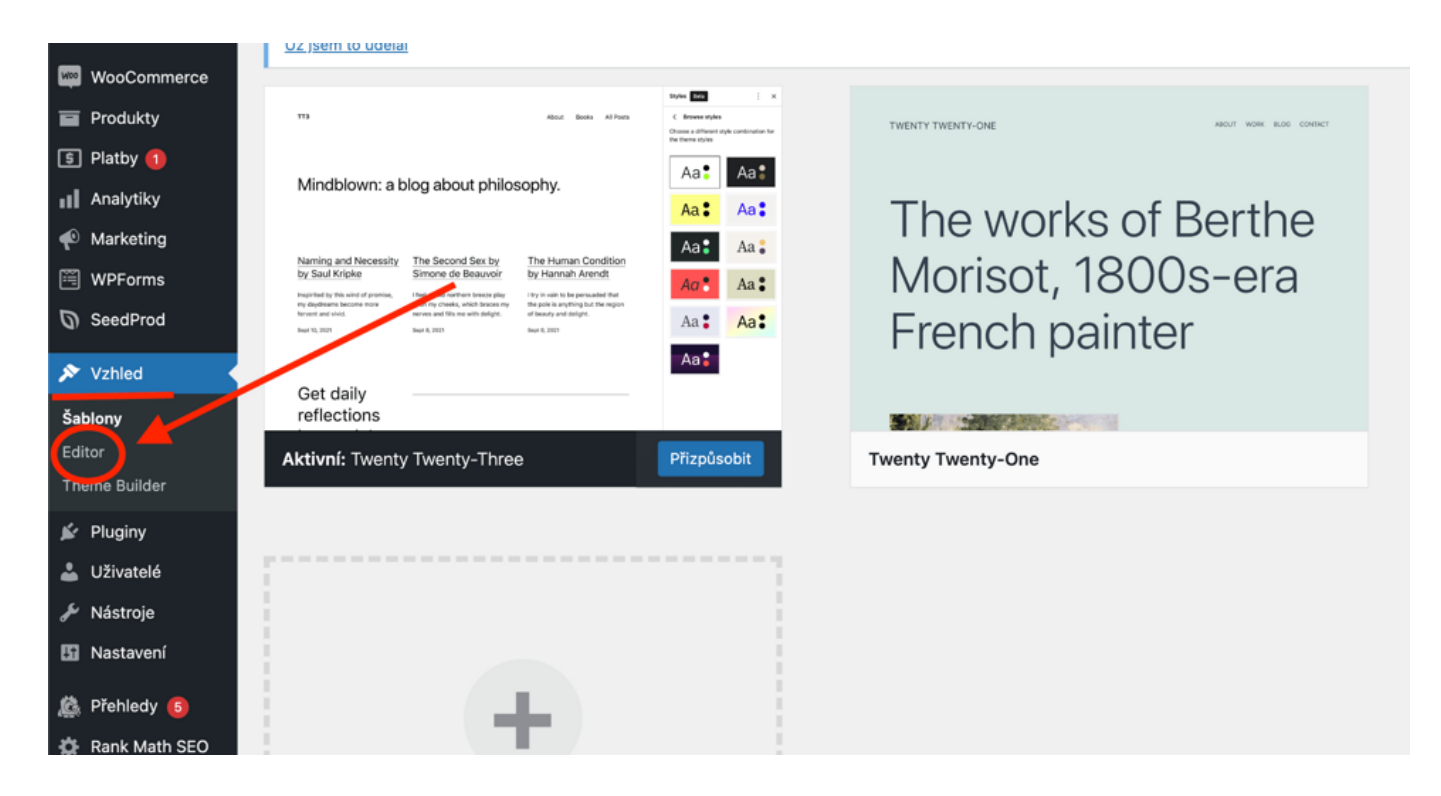

Kliknite na ňu a dostanete sa do Editoru šablón.

Editor šablón si môžete vyskúšať napríklad vo WordPress šablóne Twenty Twenty-Three.

Tu si jednoducho vytvoríte menu stránok, nastavíte farebný štýl šablóny a upravíte jednotlivé časti a vzorové stránky šablóny.

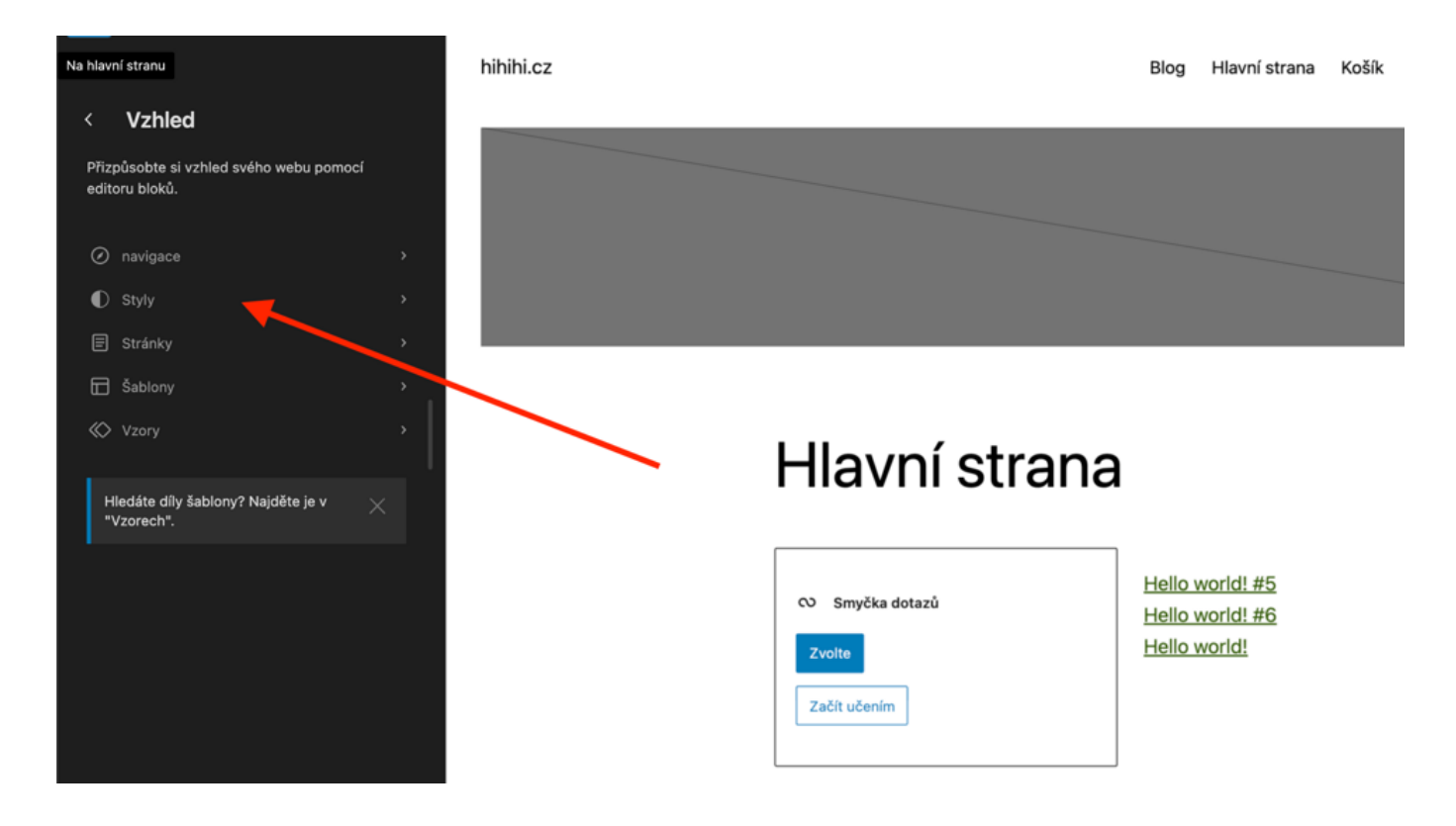

V náhľade potom uvidíte aktuálny vzhľad danej stránky alebo prvku.

Kliknutím kamkoľvek na náhľad sa vám v zápätí otvorí klasický blokový editor Gutenberg.

Do vzorových stránok môžete pridávať nové prvky pomocou blokov. Okrem tých bežných v ponuke nájdete aj špeciálne bloky na tvorbu menu, loga, produktov a pod.

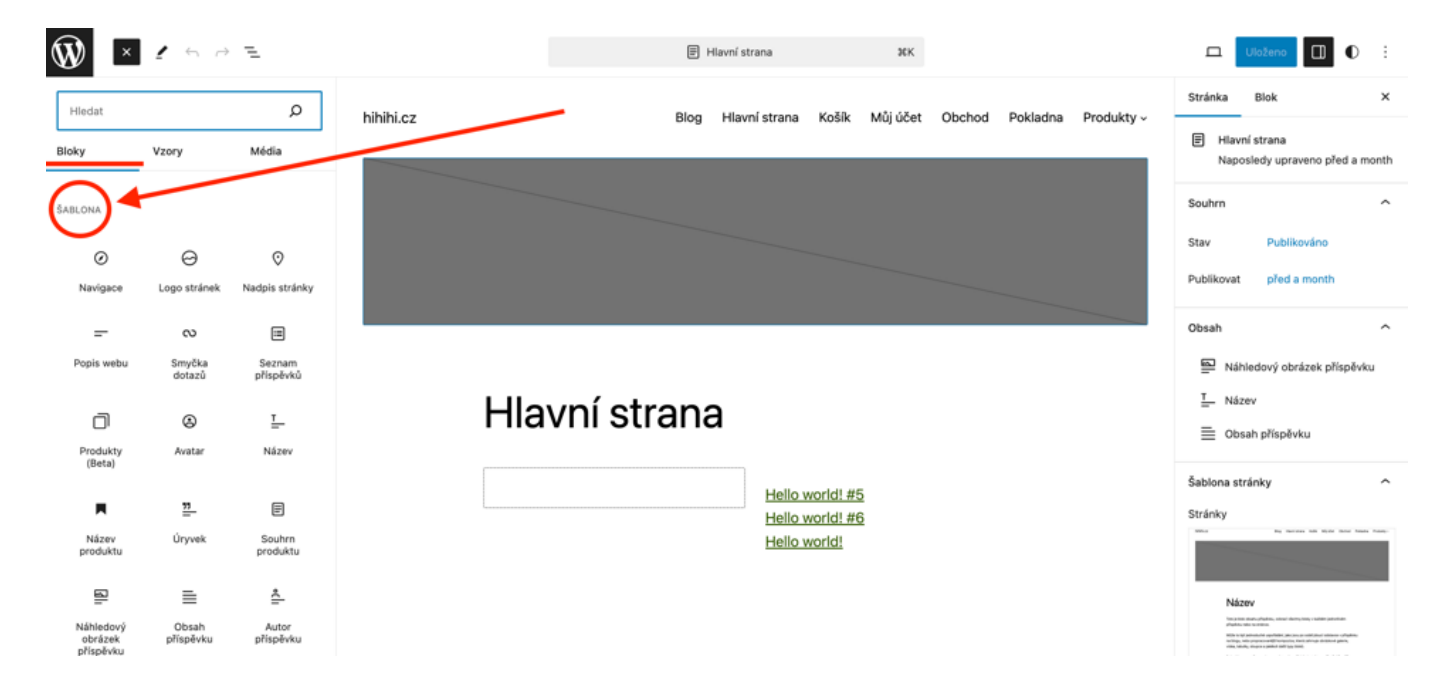

Každý blok si potom v pravej postrannej lište môžete ďalej upravovať: meniť farby, zarovnanie, zobrazenie na mobile a pod.

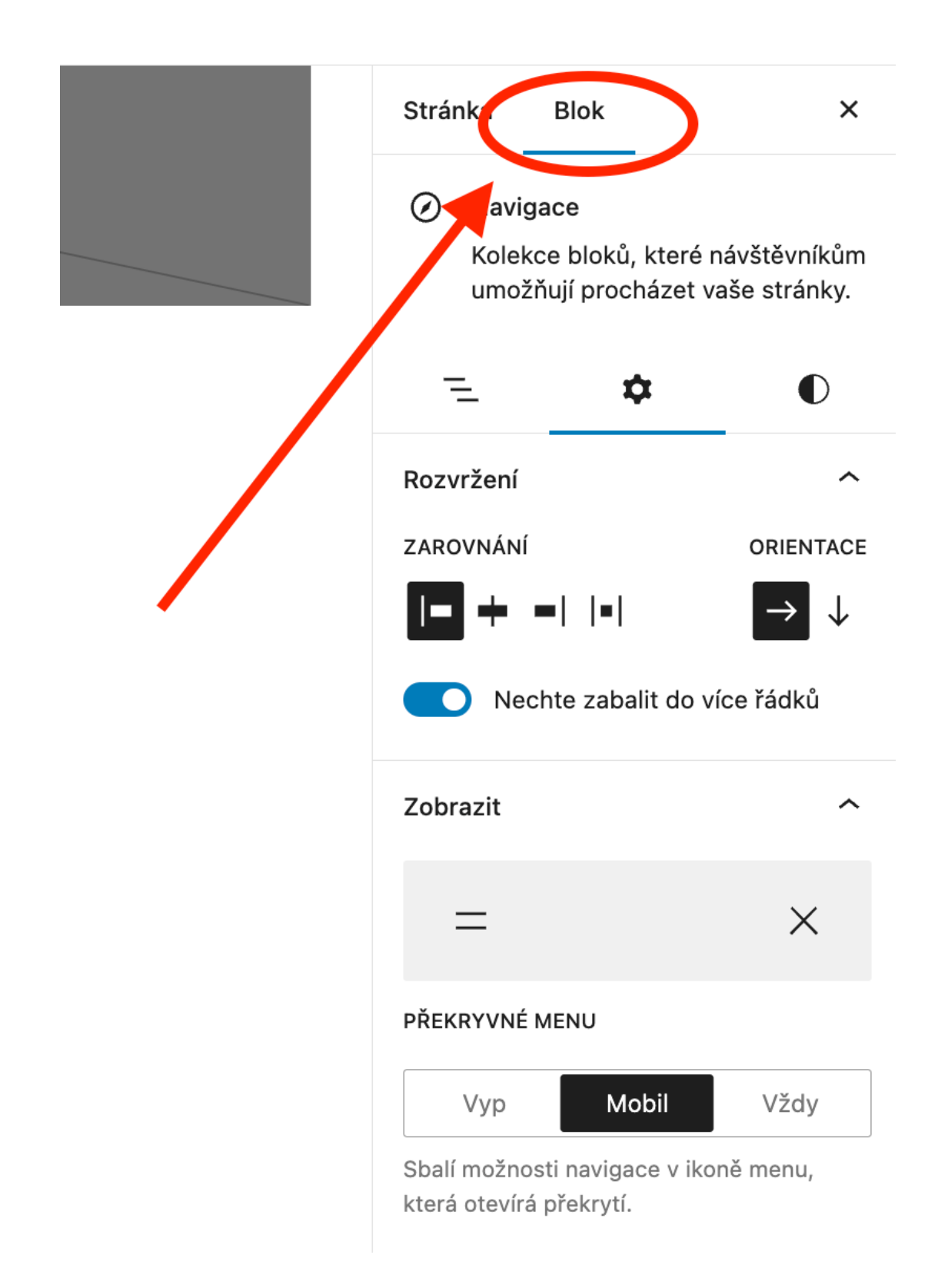

Vaša WordPress šablóna možno tiež ponúka predpripravené vzory, ktoré môžete použiť pri tvorbe jednotlivých prvkov na stránke.

Nájdete ich v ľavom postrannom paneli v záložke Vzory.

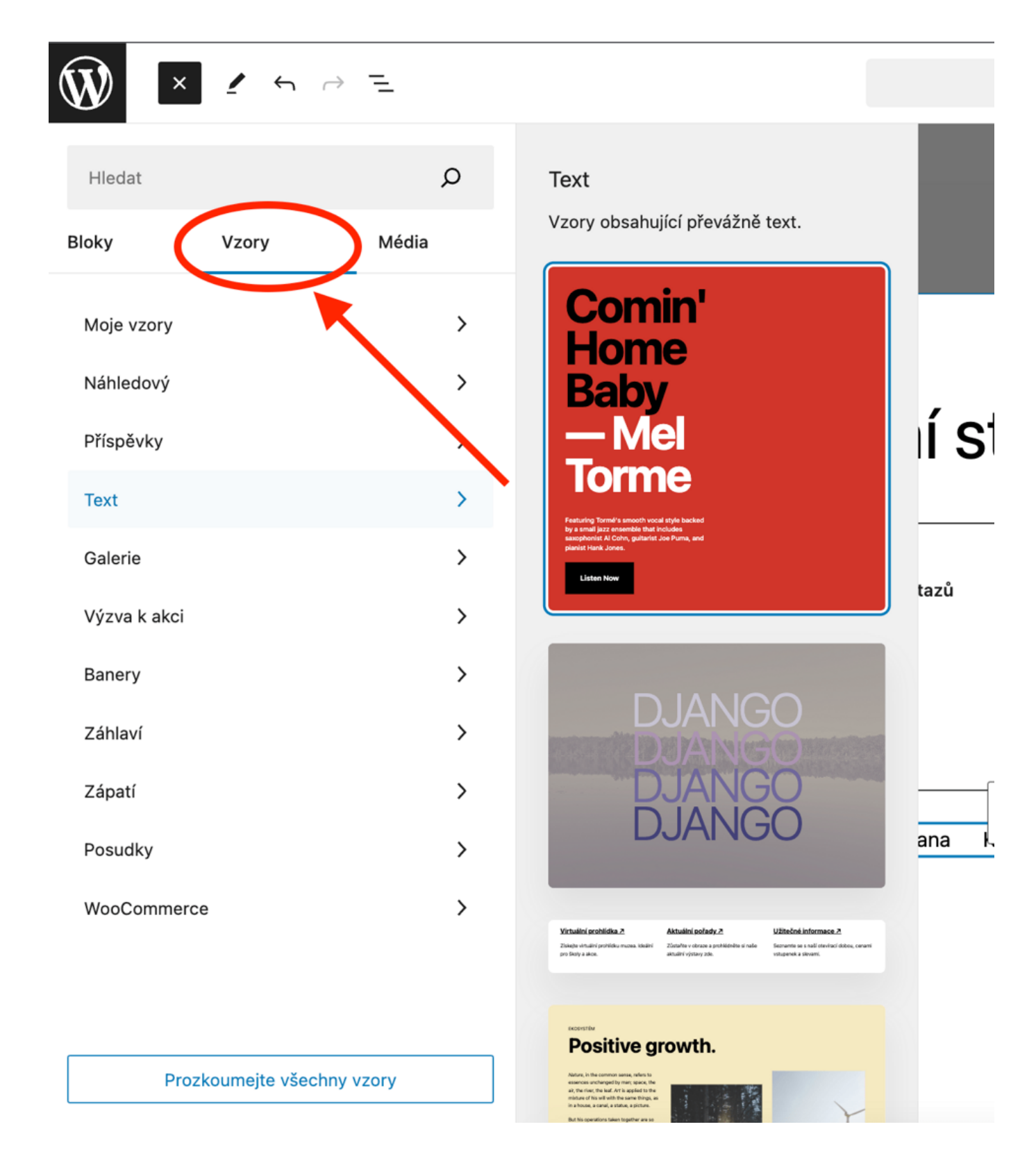

Potom, ako si daný prvok upravíte podľa svojich predstáv, **nezabudnite kliknúť na modré tlačidlo Uložiť vpravo hore**.

## Úpravy WordPress šablóny pomocou widgetov a prispôsobenia

V starších WordPress šablónach si môžete prispôsobiť farby a obrázky pozadia, menu a pod.

Vaša šablóna rovnako môže mať niekoľko oblastí, do ktorých sa dajú vložiť widgety, teda určité typy blokov, ako sú ikony sociálnych sietí, vyhľadávania a pod.

Staršie WordPress šablóny spoznáte tak, že v ľavom postrannom paneli WP adminu v záložke **Vzhľad** nájdete možnosť **Prispôsobiť**.

|                      | motivaci.                                            |                                                                                                    |                                                                                 |
|----------------------|------------------------------------------------------|----------------------------------------------------------------------------------------------------|---------------------------------------------------------------------------------|
| 🔊 Vzhled             | ~ Syed Balkhi<br>Spoluzakladatel společnosti WPForms |                                                                                                    |                                                                                 |
| Šablony              | <u>Ok, zasloužíte si to</u>                          |                                                                                                    |                                                                                 |
| Přizpůsobit          | Ne, možná později                                    |                                                                                                    |                                                                                 |
| Widgety              | UZ jsem to udelal                                    |                                                                                                    |                                                                                 |
| Menu                 |                                                      |                                                                                                    | Styles Bas : x                                                                  |
| Pozadí               | NEWLY TWENTY-ONE ABOUT WORK BLOG CONTRCT.            | TT3 About Books All Posts                                                                                                    | C Browse styles<br>Choese a different style combination for<br>the there styles |
| Theme Builder        |                                                      |                                                                                                    | Aat Aat                                                                         |
| Editor souboru       |                                                      | Mindblown: a blog about philosophy.                                                                                                    |                                                                                 |
| šablony              | The works of Berthe                                  |                                                                                                    | Ad Ad                                                                           |
| 🖌 Pluginy            | Podrobnosti                                          | Naming and Necessity The Second Sex by The Human Condition<br>by Save Kricke Simone de Beauvoir by Hannah Arendt                                                                                             | Aa Aa                                                                           |
| 🚨 Uživatelé          | 100 <del>1301, 10003-01</del> a                      | Inspiritual by this wind of promise, I have a cald northern breece play. I try in vairs to be parsuaded that<br>my depletame become more upon my checks, which become my the pole is anything but the region | Ao Aa *                                                                         |
|                      | French painter                                       | forward and shirt. Aneves and IB's we with delight. of basary and delight.<br>Sept 55, 2021 Sept 6, 2021 Sept 6, 2021                                                                                        | Aa Aa                                                                           |
| - Nastroje           | r tottott pairicot                                   |                                                                                                    | Aa                                                                              |
| Mastavení            |                                                      | Get daily                                                                                                    |                                                                                 |
| 🖄 Přehledy 🚯         |                                                      | reflections                                                                                                    |                                                                                 |
| the Development of C | Aktivní: Twenty Twenty-One Přizpůsobit               | Twenty Twenty-Three                                                                                                    |                                                                                 |
| Rank Math SEO        |                                                      |                                                                                                    |                                                                                 |
| m Wordfence 🕦        |                                                      |                                                                                                    |                                                                                 |
| 🚸 LiteSpeed Cache    |                                                      |                                                                                                    |                                                                                 |
| Zmenšit menu         |                                                      |                                                                                                    |                                                                                 |
|                      |                                                      |                                                                                                    |                                                                                 |
|                      | i i                                                  |                                                                                                    |                                                                                 |

V náhľade uvidíte, ktoré prvky šablóny môžete upravovať. Ich počet a možnosti úprav sú závislé od použitej šablóny.

Editovateľné prvky sú označené modrou ikonou ceruzky.

Po kliknutí na ňu sa vám zobrazí ponuka úprav.

| ×                                                                                               | Publikováno                     |  |
|-------------------------------------------------------------------------------------------------|---------------------------------|--|
| <                                                                                               | Nastavení<br>Základní informace |  |
| Logo                                                                                            |                                 |  |
|                                                                                                 | Vybrat logo                     |  |
| Název                                                                                           | / webu                          |  |
| hihihi.cz                                                                                       |                                 |  |
| Popis webu                                                                                      |                                 |  |
| <ul> <li>Zobrazit název a popis webu</li> </ul>                                                 |                                 |  |
| Ikona webu                                                                                      |                                 |  |
| lkona webu se používá jako ikona pro<br>prohlížeče a aplikace k tomuto webu.<br>Nabraite ii zde |                                 |  |
| lkona by měla mít čtvercový tvar o velikosti<br>alespoň <b>512 × 512</b> pixelů.                |                                 |  |
| Vybrat ikonu webu.                                                                              |                                 |  |

Ak plánujete zasahovať do kódu WordPress šablóny, vytvorte si najskôr jej child verzii.